# Lesson 06 Viewing Loans

Loan Master Loan Servicing Software (www.loansoftware.com)

Prerequisite 01 Finding Loans

# **Mortgage With Origination Fees**

This is the primary lesson on viewing loans. It will cover all the tabs. All following lessons will show only the tabs relevant to the features being shown.

Select the John Walker loan 11491 Click on the Cust Tab

## **Customer Tab**

| an No            | : 11491    | Cust No: 207         | 50 <u>L</u> a   | oan Name: W   | falker, Johi | n                 |
|------------------|------------|----------------------|-----------------|---------------|--------------|-------------------|
| ind C            | ust Loan   | Dates Terms          | Status   Misc 1 | Misc 2 His    | st   Trans   | Comment   Print   |
|                  |            |                      |                 |               |              |                   |
| Cust             | omer No    | 20750                |                 | Taxpayer IL   | 816-21-0     | 0593              |
| La               | ist Name   | Walker               |                 | Customer Type |              |                   |
| FII              | st Name    | John                 |                 | Credit Rating | g H          |                   |
| INITO            | ule miliai |                      |                 | Cr Lim se     |              |                   |
| Compa            | ny Name    | Wolfe & Associates   | <u> </u>        | Cr Limit Unse | c            |                   |
|                  | Address    | 393 PENNY WAY        |                 | Home Phon     | e 686-267-   | -3110             |
|                  | Address    |                      |                 | Work Phon     | e 896-173-   | -1317             |
|                  | City SPAKS |                      |                 | Cell Phon     | e 719-570-   | -3688             |
|                  | State      | NV Zip 8943          | 1               | -4755         |              |                   |
| Customer Comment |            | nt                   |                 |               |              |                   |
|                  | John i     | s the Governor's gra | ndson!          |               |              |                   |
|                  | 1          |                      |                 |               |              |                   |
|                  |            |                      |                 |               |              |                   |
|                  | Print Stm  | Enable Edits         | Post Payment    | Post Trans    | Loan Sear    | rch Payoff Screen |
|                  |            | New Outload          | Douoroo Dref    |               | Unleal       | 0                 |

view\_11491\_1.png

This tab contains information about the customer / borrower. The system uses the term customer rather than borrower because not everyone you do business with is a borrower.

Items on this tab that are not immediately self explanatory are:

Customer Type.

There are several customer types and more can be added if needed.

There are types for individuals, companies, tax authorities, insurance agencies, investors, and others. To see them all, select Utilities, then View Customer Types from the main menu. You must close the View/Edit/Post dialog before you can use the main menu.

# Credit Rating

This is user defined and the system doesn't use it. It means whatever you say it means. To see the defaults select Utilities, the View Credit Ratings from the main menu.

Credit Limit Secured Credit Limit Unsecured

These are not used by the system. They are for your reference only.

# Loan Tab

| an No: 11491                                         | (LS-309 )<br>Ci       | ıst No: 207 | '50 <u>L</u>    | oan Name: W                                                 | alker, Jo                                          | ohn                        |                         |
|------------------------------------------------------|-----------------------|-------------|-----------------|-------------------------------------------------------------|----------------------------------------------------|----------------------------|-------------------------|
| nd Cust                                              | Dan Dates             | Terms       | Status   Misc 1 | Misc 2 His                                                  | t Trans                                            | Com                        | ment   Print            |
| CustomerNo<br>Loan Number<br>Portfolio               | 20750<br>11491<br>R/E |             |                 | Original Face Ar<br>Ba<br>Date                              | nount  <br>Ilance  <br>Note   0                    | 125.0<br>120.0<br>11/01/20 | 000.00<br>130.20<br>105 |
| LoanName<br>Comment1<br>Comment2<br>Alpha1<br>Alpha2 | Walker. Jol           | n           |                 | (<br>System<br>Lender<br>Date Last State<br>st Statement B: | Officer F<br>Status 2<br>Status<br>ement<br>alance | U<br>0<br>09/01            | /2005                   |
| Collateral                                           | R/E                   |             |                 | 01 01010111 01                                              |                                                    | 1200                       |                         |
| Print                                                | Stmt En:              | able Edits  | Post Payment    | PostTrans                                                   | Loan Se                                            | earch                      | Payoff Screen           |
|                                                      |                       |             |                 |                                                             |                                                    |                            |                         |

view\_11491\_loan.wpg

This tab contains information about the loan. This is descriptive information to helo you identify the loan

Items on this tab that are not immediately self explanatory are:

Comment1, Comment2, Alpha1, Alpha2. These are comment fields that are user defined. Use

them for whatever you like.

System Status

Normally 20. Don't mess with it. There are other uses for it but they are not tutorial level features.

Lender Status

This is your status field. The system does not use it. It means whatever you say it means.

## **Dates Tab**

| an N                                                                                                    | o: 11491    | C                                                                                       | ust No: 20                                   | 750                 | Lo                                                                                        | an Nami                                                                         | e: Wal                                          | ker, Jo                 | hn     |               |
|----------------------------------------------------------------------------------------------------|-------------|-----------------------------------------------------------------------------------------|----------------------------------------------|---------------------|-------------------------------------------------------------------------------------------|---------------------------------------------------------------------------------|-------------------------------------------------|-------------------------|--------|---------------|
| ind (                                                                                                    | Cust   Loan | Dates                                                                                   | Terms                                        | Status              | Misc 1                                                                                    | Misc 2                                                                          | Hist                                            | Trans                   | Comm   | ent   Print   |
| Date Note 01/01/2005   First Payment Due 02/01/2005   Final Maturity 01/01/2015   Last Transaction 08/02/2005   Next Payment Due 10/01/2005   Payment Due For 09/01/2005   Previous Maturity Date 09/01/2005   Last Payment 08/02/2005 |             | 01/01/200<br>02/01/200<br>01/01/201<br>08/02/200<br>10/01/200<br>09/01/200<br>09/01/200 | 15<br>15<br>15<br>15<br>15<br>15<br>15<br>15 | [<br>Next f         | Date U<br>No Int E<br>Date D<br>Date S<br>Date Ins E<br>Past Due N<br>Deferral<br>Date La | pdate<br>defore<br>refault<br>statute<br>«pires<br>Notice<br>I Ends<br>ist Bill | 09/01<br>01/01<br>11<br>11<br>11<br>08/11<br>11 | /2005<br>/2005<br>/2005 |        |               |
|                                                                                                    |             |                                                                                         | Date                                         | Date No<br>Last Pst | ext Bill<br>Notice                                                                        | 11                                                                              |                                                 |                         |        |               |
|                                                                                                    | Print Stm   | t En                                                                                    | able Edits                                   | Post P              | ayment                                                                                    | Post Tra                                                                        | ans                                             | Loan Se                 | arch F | Payoff Screen |
|                                                                                                    | Collatera   | New                                                                                     | Custome                                      | Rever               | se Pmt                                                                                    | Reverse                                                                         | Tran                                            | Unio                    | ck     | Quit          |

view\_11491\_dates.png

These are mostly self explanatory.

Payment due For

Most new users have trouble with this date.

This is the most recent date for which a payment was due but not yet made.

This is the date that keeps up with the past due or prepaid status of the loan. If this date is in the future, the loan is current or prepaid. If this date is in the past, the loan is past due.

Today is June 20. A payment was due on April 15, May 15, and June 15. The April payment was made on time. The May and June payments have not yet been made. The date due (date of payment due) is May 15. We say "The loan is due for may 15th." It is 36 days past due. (May 15th to June 20.) The date next due is July 15. Another payment is due on that date whether or not the prior payments have been made.

Today is September 5. A payment was due June, July, August, and September first. They were all made on time. The loan is "Due for Oct. 1". The date payment due is 10-01-xx. the date next due is also 10-01-xx

# Date Update

This is the date of the last update. It is the date the operator entered as the date of the last update. It may or may not be the same as the actual calendar date the update was done.

It is the latest date through which interest has been calculated and for which past due status has been checked.

It is very important to update the file before posting payments or printing past due notices or past due reports.

Date Statute

This is the date that the statute of limitations runs out on this loan. The system makes no attempt to enter or update this date. If you want it and want to keep up with it, you must put it in and keep it updated.

Date Deferral Ends

One of the loan statuses is Deferred. (That is another lesson and will not be covered in the tutorial)

A loan in deferred status is TOTALLY ignored by the system. It does not calculate interest, late charges or anything else. It does not get notices.

Terms Tab

| Loan 9<br>an No | 5ession ( LS-309<br>5: 11491 | Cust No: 207 | 750 <u>L</u>  | oan Name: W                    | /alker, John |               |
|-----------------|------------------------------|--------------|---------------|--------------------------------|--------------|---------------|
| nd C            | Cust   Loan   D              | ates Terms   | Status Misc 1 | Misc 2 His                     | st Trans Co  | mment Print   |
| 01              | riginal Face Amo             | unt 12500    | 0.00          | Int Rate Origin:               | al 77        | 500           |
|                 | Origination F                | ee 125       | 0.00          | Int Rate Curre                 | nt 7.7       | 500           |
|                 | Original Advar               | nce 12500    | 0.00          | Interest Basi                  | is 365       |               |
| Regul           | ar Payment Amo               | unt 150      | 0.13          | Purpose of Loa                 | in 🗍         |               |
| Fin             | al Payment Amo               | unt 150      | 10.13 Adjus   | stable Rate Inde               | ex 🗌         | Ŧ             |
| ļ               | Payment Freque               | ncy 12       | Flo           | pating Rate Inde               | ex           | <b>Y</b>      |
|                 | Escrow Total F               | Pmt          | Int           | Rate Differenti                | al           |               |
|                 | Late Charge R                | ate   0.1    | 0000<br>      | Official Fee                   |              | 0.00          |
|                 | Payment I                    | /pe          |               | Imper Paymeni<br>Imto Romoinin |              | 120           |
|                 |                              | 1.00         | , int only    |                                |              |               |
|                 | Print Stmt                   | Enable Edits | Post Payment  | Post Trans                     | Loan Search  | Payoff Screen |
|                 | Collateral                   | New Customer | Reverse Prot  | Reverse Tran                   | Unlock       | Quit          |

view\_11491\_terms.png

This tab needs LOTS of description. Much more than would be appropriate for t tutorial lesson. All these are covered in detail in the manual and in the help file.

For the purpose of this lesson, we are going to cover only a few of them.

Origination Fee.

The origination fee is frequently referred to as "Points" This fee is required as a condition of receiving the loan and is retained by the lender. That makes it part of the finance charge.

Interest Rate Current and Original

The current rate is the rate used to accrue interest. The original rate is for reference purposes only in the case of adjustable or variable rate loans.

**Final Payment Amount** 

May or may not be a balloon payment. It is largely ignored by the system. When the final maturity date arrives, the system will mature the entire loan including interest, principal, late charges etc, regardles of what number is in this field.

Payment Type

Zero, Blank, and One al mean the same thing. Normal interest and principal. To see the other options, enable edits and then open the pull down list.

#### **Status Tab**

| Coan 9  | Session              | (LS-3   | 09)   |            |        |                         |             |       |            |       |       | _0      |
|---------|----------------------|---------|-------|------------|--------|-------------------------|-------------|-------|------------|-------|-------|---------|
| Loan No | o: 1149              | 1       | C     | ust No: 20 | 750    | Lo                      | an Nam      | hn    |            |       |       |         |
| Find    | Cust L               | .oan    | Dates | Terms      | Status | Misc 1                  | Misc 2      | Hist  | Trans      | Comr  | nent  | Print   |
|         |                      |         |       |            | _      |                         |             |       |            |       |       |         |
|         | B                    | alance  | e     | 120.030.2  | )      | Date Update 09/01/2005  |             |       |            |       |       |         |
| Ir      | nterest A            | corueo  | 3 🗌   | 790.2      | 1      | Scheduled Balance 119.3 |             |       |            |       |       |         |
|         | Intere               | est Due | e 🗌   | 790.2      | 1      | Payment Due For 09      |             |       |            |       |       |         |
|         | Princip              | al Due  | e 🗌   | 709.9      | 3      | D                       | ate Last Ti | ran   | 08/02/2005 |       |       |         |
|         | Interest YTD 5.531.1 |         |       |            | 1      | Current                 | Interest R  | ate   | 7          | .7500 |       |         |
|         | Interest paid 5.53   |         |       | 5.531.11   | 1      | Se                      | vicing Offi | cer   | FJ         | -     |       |         |
| In      | terest D             | eferred | 4 🗌   |            |        | Unap                    | plied Crea  | lits  |            | 0.00  |       |         |
| La      | te Char              | ge Due  | 9     | 0.0        | )      | Penalty Due, Unpaid     |             |       |            |       |       |         |
| Late    | e Charge             | es Paid | 3 🗌   | 0.0        | )      | Penalty Paid            |             |       |            |       |       |         |
| Late    | e Charg              | es YTE  |       | 0.0        | )      | Pen                     | alty Paid Y | TD    |            |       |       |         |
| Escrov  | w Due, l             | Jnpaid  |       | 0.0        | )      | Partial                 | Payment D   | ue    |            | 0.01  |       |         |
| E       | scrow B              | alance  | e 🗌   | 0.0        | )      | D                       | ays Past D  | ue    |            | 0     |       |         |
|         |                      |         |       |            |        |                         |             | Statu | is Rep     | ort   |       |         |
|         | Prin                 | t Stmt  | En    | able Edits | Post P | ayment                  | Post Tr     | ans   | Loan Se    | earch | Payof | fScreen |
|         | Coll                 | ateral  | New   | Custome    | Revers | verse Pmt Reverse Tran  |             |       | Unio       | ck T  | G     | Quit    |

view\_11491\_status.png

Interest Accrued Interest Due

These are not the same. The detailed explanation can be found in lesson 1

## Scheduled Balance

If you had an amortization schedule for this loan, using the original terms, This is the balance it would show. This is used as a reference point for loans that are significantly past due or prepaid.

Payment Due For

See Dates Tab, this lesson.

**Unapplied** Credits

Some lenders do not accept partial payments. Partial payments are accumulated until there is an amount large enough to make a complete payment.

Partial Payment Due.

This is calculated by adding up all the payment components that have been paid and subtracting

the total from the total payments that should have been paid.

Days Past Due.

Days Past Due = Date\_Upd minus Date Due For.

If today is 06/21 but you haven't updated since 06/15 and the borrower missed the payment due on 06/01. Days Past Due will report 06/15 - 06/01 = 14 days past due. The loan is actually 20 days past due since the payment has not been paid. Since you have not updated the system, it doesn't know whether the payment has been paid or not so it makes no assumptions about what happened between 06/15 and 06/21.

# Misc Tab

|                                  | Casion ( La a                                                                                                    | 09.)                                                                                            |                                                                                     |        |                                                                                                    |         |        |       |                                                    |        | _ 0    |
|----------------------------------|----------------------------------------------------------------------------------------------------|-------------------------------------------------------------------------------------------------|-------------------------------------------------------------------------------------|--------|----------------------------------------------------------------------------------------------------|---------|--------|-------|----------------------------------------------------|--------|--------|
| Loan No                          | : 11491                                                                                                    | Cu                                                                                              | st No: 207                                                                          | '50    | L                                                                                                    | oan Nam | ie: Wa | lker, | John                                               |        |        |
| Find C                           | ust   Loan                                                                                                    | Dates                                                                                           | Terms                                                                               | Status | Misc 1                                                                                                    | Misc 2  | Hist   | Tran  | s   Con                                            | nment  | Print  |
| Or<br>O<br>FSBN<br>Org Fee<br>Mi | Originatio<br>FSB Yield to M<br>g Fees Unami<br>rg Fees Earne<br>SB Capitalized<br>let Remaining<br>Amortization M<br>Rate A<br>Disclose<br>aximum Late C | on Fee<br>laturity<br>ortized<br>d YTD<br>Costs<br>Value<br>lethod<br>djusts<br>d APR<br>Charge | 1250.00<br>7.980130<br>1125.60<br>124.40<br>118204.79<br>91<br>1/<br>7.9801<br>0.00 |        | Mail Code<br>Payment Allocation Option<br>Loan Grade<br>Guaranteed By<br>Late Charge at Day<br>Profit Share Pct Int<br>Profit Share Pct Int<br>Profit Share Pct C<br>Cost Recovery Percent<br>Remaining Cost |         |        |       | A Y<br>a 3 Y<br>y 0<br>tt 0.0000<br>n 0.0000<br>tt |        |        |
|                                  | Print Strnt Enable Ed                                                                                                    |                                                                                                 | ble Edits                                                                           | Post P | ayment                                                                                                    | PostTi  | rans   | Loan  | Search                                             | Payoff | Screen |
|                                  | Collateral                                                                                                    | New                                                                                             | Customer                                                                            | Rever  | se Pmt                                                                                                    | Reverse | Tran   | Ur    | lock                                               | Q      | uit    |

This is a very important tab for this type of loan.

Origination Fee has already been covered in this lesson.

FSB yield to maturity.

The origination fee us handled according to FSB rule 91. Since the origination fee is part of the interest, the actual yield earned on the loan is greater than the stated interest rate. This is the yield to maturity calculated by amortizing the origination fees over the expected life of the loan.

Org Fees Unamortized

As the origination fee is amortized, the amortization amounts are deducted from this amount. It

starts out at the origination fee amount and decreases to zero over the life of the loan.

Org Fees Earned YTD.

Corresponds to interest earned YTD. This is the amount of the origination fees that have been earned and are income for the lender this year. The sum of all these amounts for all loans as of 12/31 is the amount of origination fee income you should report to the IRS at the end of the year.

Everything else on this tab will provide several more lessons.

Misc2 Tab

| an N          | o: 11491                                                                                                  | Cust No: 20                                                                                                    | 750 <u>L</u>  | Loan Name: Walker, John                                                       |                                                                                                    |               |  |  |  |  |
|---------------|----------------------------------------------------------------------------------------------------|----------------------------------------------------------------------------------------------------|---------------|-------------------------------------------------------------------------------|----------------------------------------------------------------------------------------------------|---------------|--|--|--|--|
| nd            | Cust   Loan                                                                                               | Dates Terms                                                                                                    | Status Misc 1 | Misc 2 Hist                                                                   | Trans   Con                                                                                                    | nment   Print |  |  |  |  |
| Une:<br>Disco | Purchas<br>arned Purchas<br>punt Net Rema<br>Discount Yield<br>Discount I<br>Discount I<br>Prid<br>Send F | e Discount<br>e Discount<br>ning Value<br>l to Maturity<br>scount YTD<br>Book Value<br>e Paid (%)<br>orm 1098? N | 120030.20     | S<br>Down<br>Original Face<br>C<br>Defer<br>Pert<br>Partial Pmt C<br>Us<br>Us | Sale Price Payment<br>e Amount<br>ost Basis<br>rred Gain<br>cent Gain<br>otalgain<br>alculation<br>er Field 1<br>er Field 2 | 125000.00     |  |  |  |  |
|               | Print Stmt                                                                                                | Enable Edits                                                                                                    | Post Payment  | PostTrans                                                                     | Loan Search                                                                                                    | Payoff Screen |  |  |  |  |
|               |                                                                                                    |                                                                                                    |               | -                                                                             |                                                                                                    |               |  |  |  |  |

view\_11491\_misc2.png

These items relate to loans purchased at a discount or IRS Installment sales and will be covered in later lessons.

# Hist Tab

| 1 1         |             |                        |                                     | · · ·                                         |                                                        |                                                               |
|-------------|-------------|------------------------|-------------------------------------|-----------------------------------------------|--------------------------------------------------------|---------------------------------------------------------------|
| Loan        | Dates Terms | Status Misc 1          | Misc 2                              | list Trans                                    | Comme                                                  | nt   Print                                                    |
| ng Officer  | FJ 💌        | [                      | Past Du                             | ie 10 Days                                    |                                                        |                                                               |
| cipal Due   | 709.93      |                        |                                     |                                               |                                                        |                                                               |
| erest Due   | 790.21      |                        |                                     |                                               |                                                        |                                                               |
| Expenses    |             |                        | Past Du                             | ie 90 Days                                    |                                                        |                                                               |
| Expenses    |             |                        | Past Due                            | 120 Days                                      |                                                        |                                                               |
| I Expense   |             |                        | Late Cha                            | irge At Day                                   |                                                        | 0.00                                                          |
| duled Bal   | 119.330.38  |                        | Late C                              | harge Due                                     |                                                        | 0.00                                                          |
| t Due For   | 09/01/2005  |                        | 0.00                                |                                               |                                                        |                                                               |
| te Default  | 11          |                        |                                     | 0.00                                          |                                                        |                                                               |
| e Expires   | 11          |                        |                                     |                                               |                                                        |                                                               |
| s Matured   | 8           |                        | Collect                             | tion priority                                 |                                                        | 0                                                             |
| Pmts Paid   | 7.00        |                        | Delinquent                          | Rate Index                                    |                                                        | -                                                             |
| Drint Ctool |             | Post Payment           | PostTran                            | s   Loan Se                                   | arch Pa                                                | ayoff Screen                                                  |
|             |             |                        |                                     |                                               |                                                        |                                                               |
| P           | rint Stmt   | rint Stmt Enable Edits | rint Stmt Enable Edits Post Payment | rint Stmt Enable Edits Post Payment Post Tran | rint Stmt Enable Edits Post Payment Post Trans Loan Se | rint Stmt Enable Edits Post Payment Post Trans Loan Search Pa |

view\_11491\_hist.png

Items needing explanation:

Number of Payments Matured

Every payment date, 1.00 is added to this number.

Number of Payments Paid. Each time a payment is paid, the total paid to interest and principal, is divided by the regular payment amount and the result is added to this number. Late charges and escrow are not counted,

Late Chg No Assd.

Number of late charges assessed on this loan.

Delinquent Rate Index.

If this is set to in index, the index rate will be used to accrue interest any time the loan is past due. When the loan becomes current again it reverts back to the current rate.

Do not use this unless your notes specifically provide for it.

This makes it almost impossible to manually compute the interest accruals over a long period of time to check the system manually.

# Trans Tab

| oan | No: 11 | 491       | C             | ist No: 207                                   | '50    | oan Name: Wa   | alker, John  |           |               |           |
|-----|--------|-----------|---------------|-----------------------------------------------|--------|----------------|--------------|-----------|---------------|-----------|
| ind | Cust   | Loan      | Dates         | Terms                                         | Statu  | s   Misc 1     | Misc 2 Hist  | Trans     | Comment       | Print     |
|     | Tran   | Date      | TCode         | Tran A                                        | Amt C  | Comment        |              | PostDate  | •             |           |
|     | 01/01  | /2005     | 11            | 11 125,000.00 Calculator Setup 09/21/2005 03: |        | 5 03:53:15 PM  |              |           |               |           |
|     | 02/01  | /2005     | 71            | 1:                                            | 5.66 C | Drigination Fe | e Accrual    | 09/21/200 | 5 03:54:04 PM |           |
|     | 02/02  | /2005     | 1             | 67                                            | 7.36   |                |              | 09/21/200 | 5 03:55:06 PM |           |
|     | 02/02  | /2005     | 21            | 822.77                                        |        |                |              | 09/21/200 |               |           |
|     | 03/01  | /2005     | 71            | 1                                             | 5.63 C | Drigination Fe | e Accrual    | 09/21/200 | 5 03:55:58 PM |           |
|     | 03/01  | /2005     | 2005 1 760.86 |                                               | 0.86   |                |              | 09/21/200 | 5 03:56:54 PM |           |
|     | 03/01  | /2005     | 21            | 73                                            | 9.27   |                |              | 09/21/200 | 5 03:56:54 PM |           |
|     | 04/01  | /2005     | 71            | 1:                                            | 5.60 C | Drigination Fe | e Accrual    | 09/21/200 |               |           |
|     | 04/02  | /2005     | 1             | 68                                            | 6.82   |                |              | 09/21/200 | 5 03:57:39 PM |           |
|     | 04/02  | /2005     | 21            | 81                                            | 3.31   |                |              | 09/21/200 | 5 03:57:39 PM |           |
|     | 05/01  | /2005     | 71            | 1:                                            | 5.57 C | Drigination Fe | e Accrual    | 09/21/200 | 5 03:58:05 PM | -         |
|     | •      |           |               |                                               |        |                |              |           | •             |           |
|     |        |           |               |                                               |        |                |              |           |               |           |
|     | P      | rint Strr | t En:         | able Edits                                    | Pos    | t Payment      | Post Trans   | Loan Se   | arch Payo     | ff Screen |
|     | 0      | ollators  | I Now         | Customer                                      | Dov    | orco Pmt       | Reverse Tran | Linior    | 1             | Ouit      |

view\_11491\_trans.png

Comment Tab

|     | No: 11    | 491       | Cu         | st No: 207 | 750         | Lo     | an Name    | : Wall | ker, Jo   | hn    |           |       |
|-----|-----------|-----------|------------|------------|-------------|--------|------------|--------|-----------|-------|-----------|-------|
| nd  | Cust      | Loan      | Dates      | Terms      | Status      | Misc 1 | Misc 2     | Hist   | Trans     | Comn  | nent      | Print |
| Eor | r more ir | nformatio | on on this | comment    | field see t | he com | ment on lo | ans 11 | 1028 and  | 10982 |           | 1     |
|     | intere in | nonnau    |            | connicia   |             |        |            | ano i  | 1020 0110 | 10002 | -         |       |
|     |           |           |            |            |             |        |            |        |           |       |           |       |
|     |           |           |            |            |             |        |            |        |           |       |           |       |
|     |           |           |            |            |             |        |            |        |           |       |           |       |
|     |           |           |            |            |             |        |            |        |           |       |           |       |
|     |           |           |            |            |             |        |            |        |           |       |           |       |
|     |           |           |            |            |             |        |            |        |           |       | 1         | -     |
|     |           |           |            |            |             |        |            |        |           |       |           |       |
|     |           |           |            |            |             |        |            |        |           |       |           |       |
|     | P         | rint Stmt | Ena        | ble Edits  | Post Pay    | /ment  | PostTra    | ns     | Loan Se   | arch  | Payoff Si | reen  |

view\_11491\_comment.png

The comment tab displays and allows editing of the customer comment. This comment relates to the customer, not to the individual loan. This comment is visible on all loans for this customer. The loans listed in the comment field above have a more extensive example.

**Print** Tab

| d Cust Loan D       | ates Terms   | Status   Misc 1 | Misc 2 Hist | Trans Com    | ment Print    |
|---------------------|--------------|-----------------|-------------|--------------|---------------|
|                     |              |                 | · ·         |              |               |
|                     |              |                 |             |              |               |
| Past Due Noticet 1. |              | pdnotice0       | 1.doc       |              |               |
| Past Due Notice 10. |              | pdnotice1       | 0.doc       |              |               |
| Past Due Notice 30  |              | pdnotice3       | 0.doc       |              |               |
| Past Due Notice 60  |              | pdNotice®       | 60.doc      |              |               |
| Past Due Notice 90  |              | pdnotice9       | 0.doc       |              |               |
| Past Due Notice 6   |              | pdnotice0       | 6.doc       |              |               |
|                     |              |                 |             |              |               |
|                     |              |                 |             | Print Select | ted Form      |
|                     |              |                 |             |              |               |
|                     |              |                 |             |              |               |
| Print Stmt          | Enable Edits | Post Payment    | Post Trans  | Loan Search  | Payoff Screen |

view\_11491\_print.png

This dialog prints the selected document for the currently selected loan.